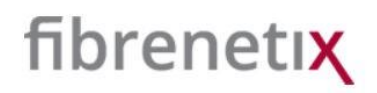

# Quick Installation guide for the SVS Server series (RS9)

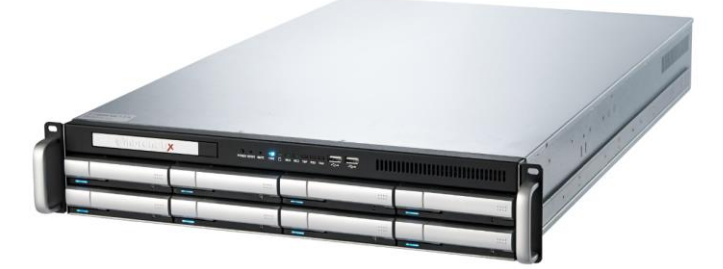

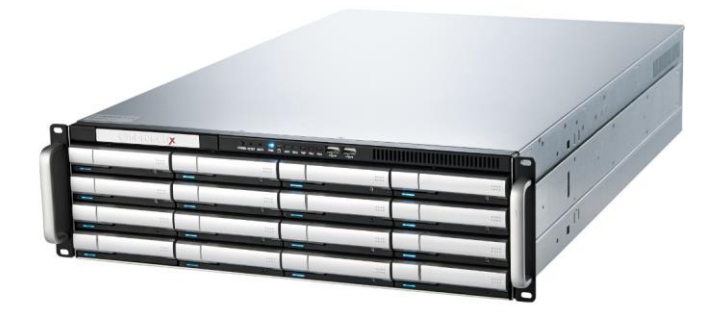

Version 1.0 (January 2017)

#### **IMPORTANT STATEMENT**

Please read and follow the installation instructions carefully **before connect the system to its power source**.

#### Unpacking

When you receive the system, visually inspect the exterior of the packaging for any signs of damage. If any damage is found, you should inform your distributor. Once the packaging is opened, the contents should be checked. If any items are missing or damaged you should contact your distributor immediately.

#### Contents

Remove all items from the box. Put all items from box on a flat surface. Make sure that all items are taken from box.

DO NOT INSERT DRIVES INTO THE SYSTEM BEFORE IT IS MOUNTED IN THE RACK!

#### Hardware installation

#### Installation in rack

When all items are taken out of the box – prepare for installation in a rack. To install the system in a rack with the kits, please follow the procedure

- 1. Prepare the rails and the screws
- 2. Assemble the rail kits

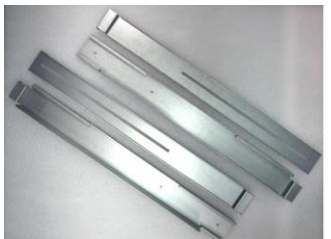

by sliding them together

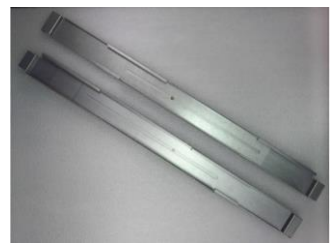

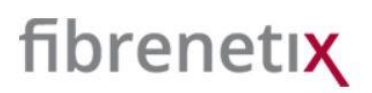

3. At the **FRONT** put the nuts on the appropriate place. Then use the screws to install the mounting brackets

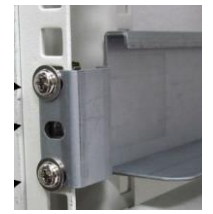

4. Similarly, at the **REAR**, put the nuts on the appropriate place and the use the screws to install the mounting brackets.

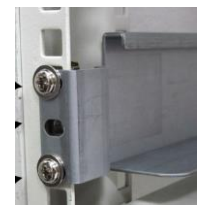

5. Slide the system onto the rails.

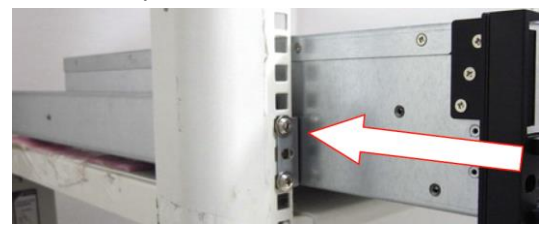

#### CAUTION !!!!

The system is heavy. To avoid personal injury and damage to the system, it should be installed by two persons.

#### Installing disk drives in system

#### Warning: Disconnect the power supply inlets before opening the storage enclosure for maintenance.

#### *Caution:* Do not place or drop objects onto the enclosure and do not force any foreign objects into it.

When the system is mounted and secured in a rack then install the disk drives. To install a Disk Drive caddy in the storage enclosure, follow the procedure below:

- Orient the caddy so that the LED indicator is at the left hand side.
- With the locking lever fully open, gently slide the caddy into the desired slot on the front of the enclosure.
- When the caddy is in all the way, slowly close the locking lever until it clicks into place.

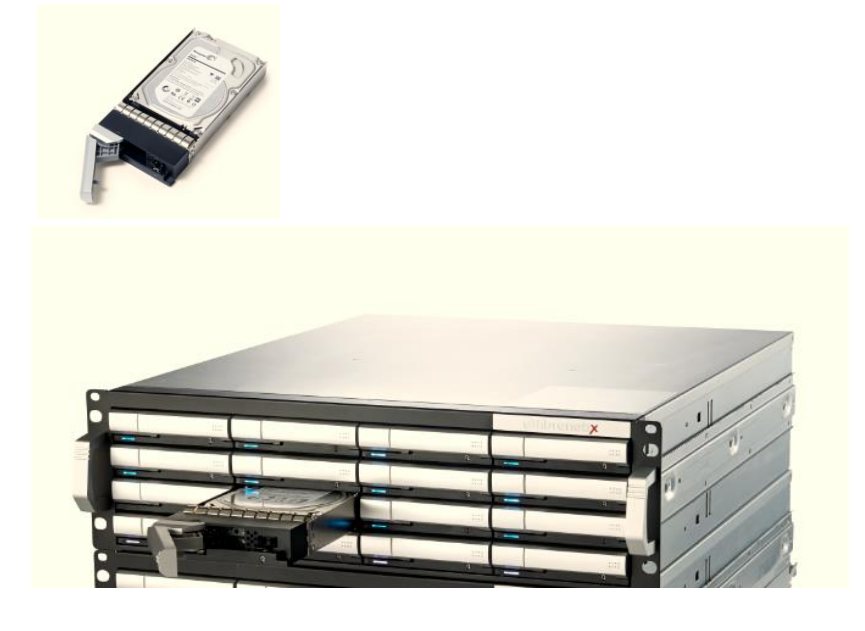

#### Connecting RAID Controller's Ethernet and RS232 Port

Connect the Ethernet port of the RAID controller using an Ethernet cable to a LAN port or LAN switch.

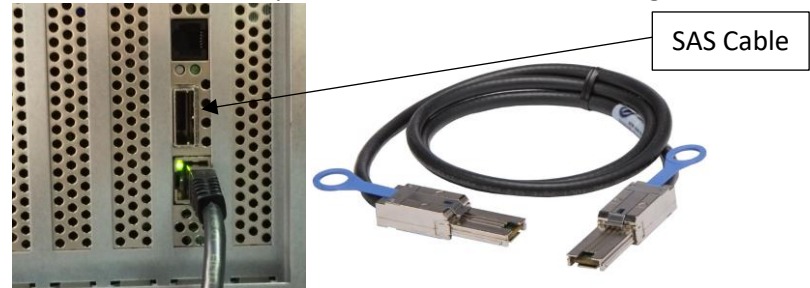

#### SAS RAID controller expander port supports daisy chain expansion to a JBOD.

The SAS RAID controller can support daisy chain of up to 8 enclosures. The maximum drive no. is 256 devices through 8 enclosures. The following figure shows how to connect the external Mini SAS cable from the iSCSI RAID controller to additional JBODS.

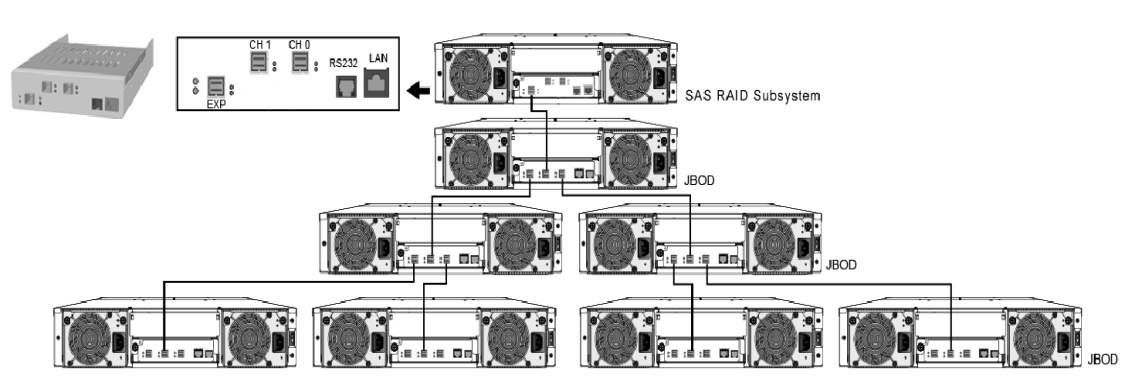

Daisy Chain

If expanding to a 16 Bay JBOD connect the SAS expansion cable from the top RAID Controller to the top JBOD Module

If expanding to a 60 Bay JBOD connect the SAS expansion cable from the top RAID

#### Attaching the SAS Channel Cables to a JBOD enclosure

The SAS JBOD cable is supplied with the JBOD expansion enclosure and connects from a SAS expansion port of the E8 - the (EXT0) to a port on the JBOD. The E8 connector type is mini-SAS.

#### SVS Server Raid-controller

Connect the Raid controller to Host (0). If expanding further connect Host (3) to Host (0) on the next JBOD

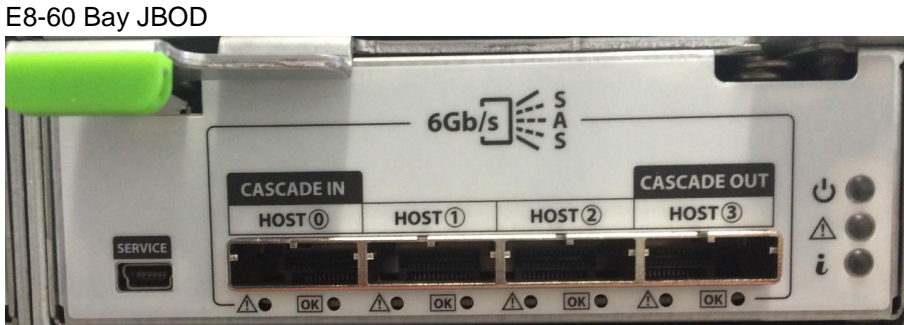

On the JBOD connect the SAS cable to Host 0 If expanding to further JBOD Systems connect the SAS cable to SAS Host3

60 Bay JBOD

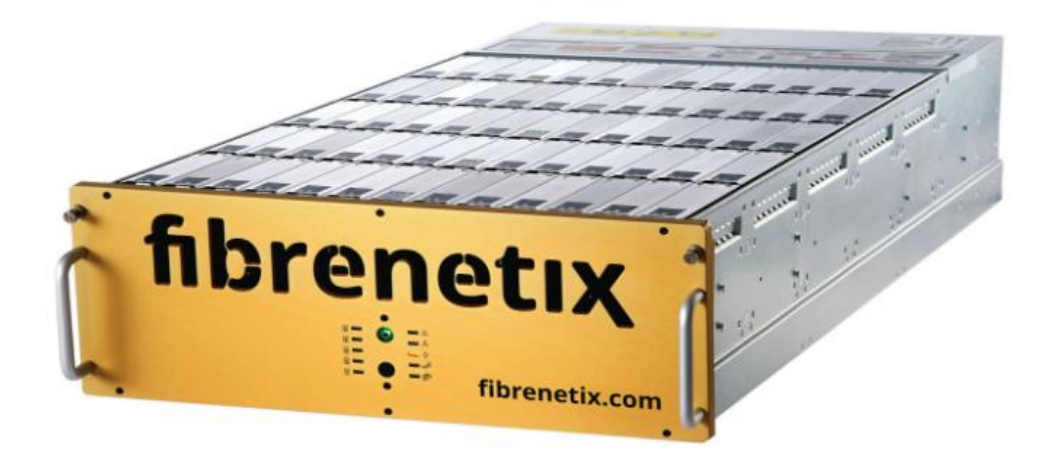

Rear of 60 Bay JBOD

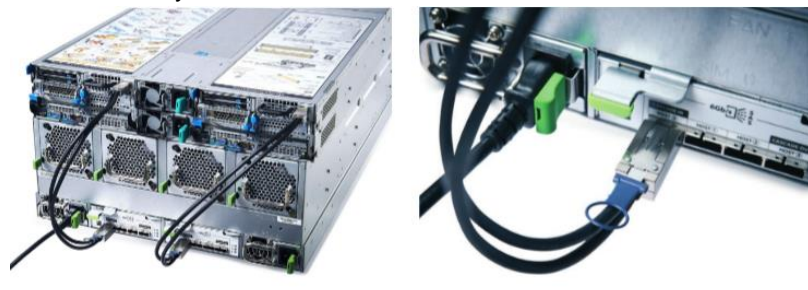

E8-12-BAY-JBOD

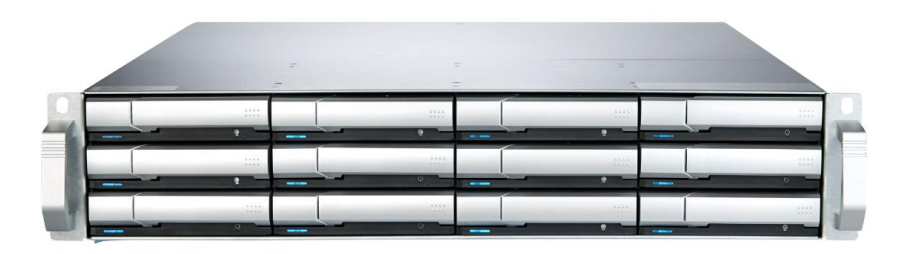

E8-16-BAY JBOD

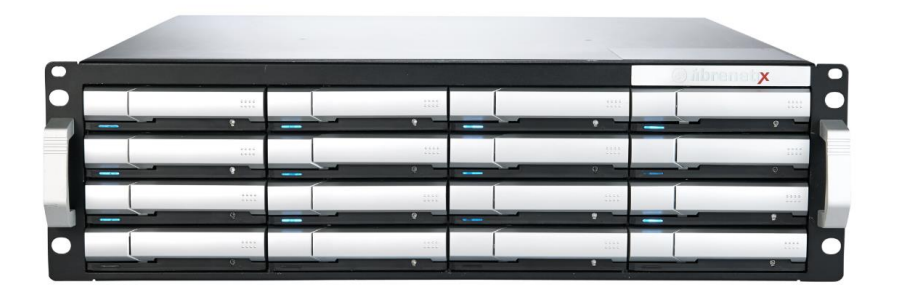

#### E8-12/E8-16 BAY JBOD-controller

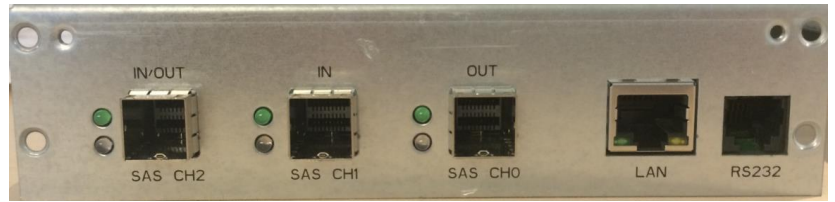

On the JBOD connect the SAS cable to SAS CH1 (IN) If expanding to further JBOD Systems connect the SAS cable to SAS CH0

Mini-to-mini-SAS cable

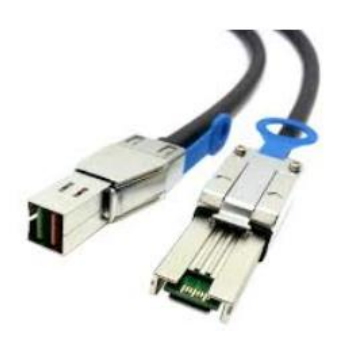

# fibrenetix

#### Log on to the controller

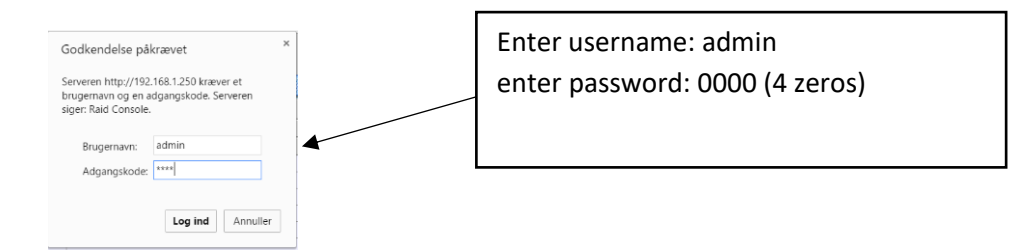

#### Main menu of the RAID controller:

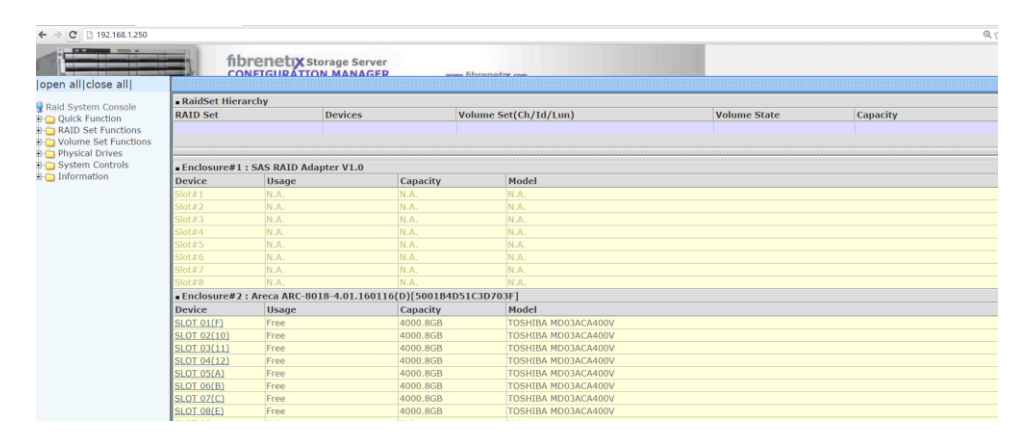

#### Creating a RAID set

Go to RAID functions in the left menu:

#### Select create RAID set

| Select create R/ | AID set | Ige Server<br>MANAGER<br>4.01.160116<br>BA MD03ACA400V<br>BA MD03ACA400V<br>BA MD03ACA40V<br>BA MD03ACA40V<br>BA MD03ACA40V<br>BA MD03ACA40V<br>BA MD03ACA40V<br>BA MD03ACA40V<br>BA MA AA BA MA AA BA AA BA AA BA AA BA AA BA AA BA AA BA AA BA AA BA AA BA AA BA AA BA AA BA AA BA AA BA AA BA AA BA AA BA AA BA AA BA AA BA AA BA AA BA AA BA AA |                 | Select all drives by clicking<br>each one. There is no option<br>'SELECT ALL'.<br>Click the 'Confirm The<br>Operation' and click Submit<br>when done.<br>You have now created a RAID<br>SET |
|------------------|---------|----------------------------------------------------------------------------------------------------|-----------------|----------------------------------------------------------------------------------------------------|
|                  |         | Controller Respo<br>Raid Set Created Succ                                                                                                    | nse<br>essfully |                                                                                                    |

Next step is to create a Volume of the RAID Set.

### fibrenetıx

#### Creating a Volume set

To create a Volume based upon the newly created RAIDSET – go to the Volume menu on the left.

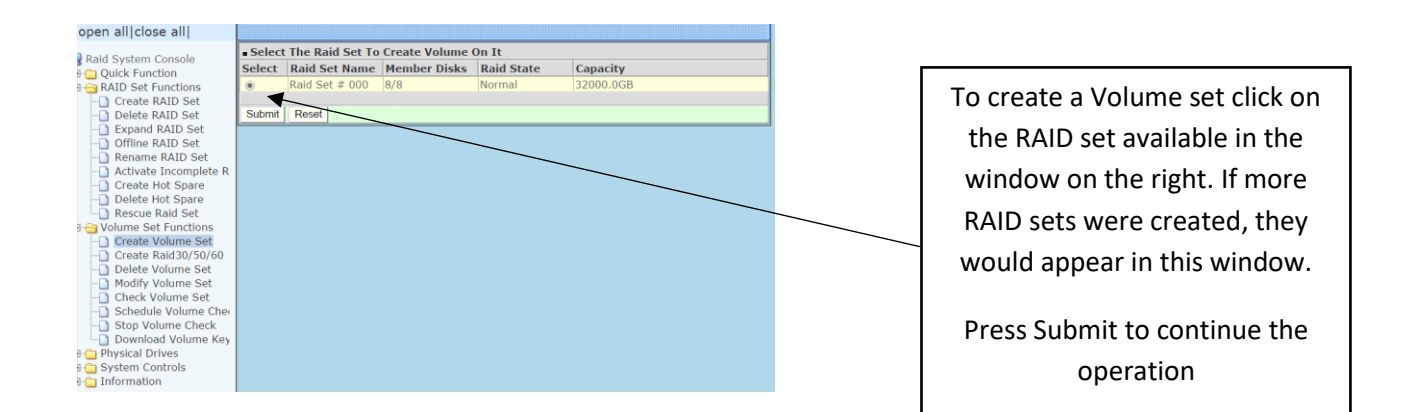

#### Configuring the Volume set

The volume set must be configured as follows as FibrenetiX standard:

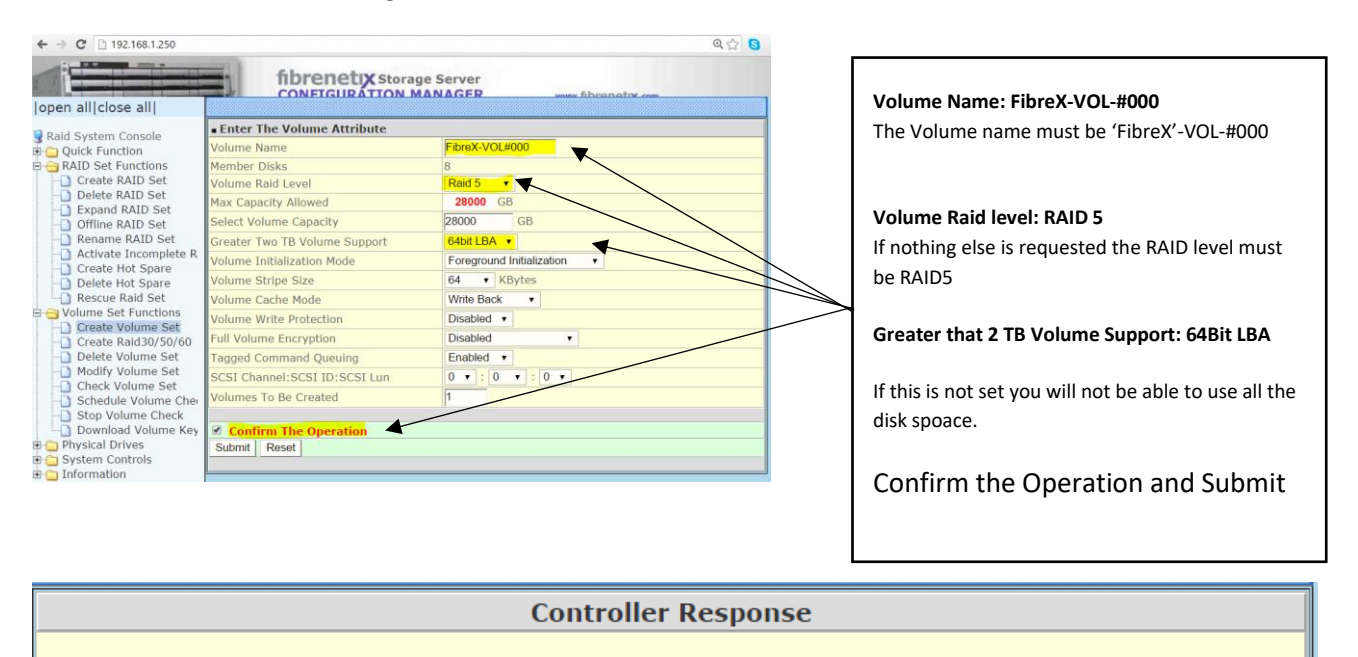

Volume Set Created Successfully

#### Additional settings

#### Go to the System Controls menu on the left and select System configuration

#### Configure Hot plugged disk for rebuilding

| ← → C 🗋 192.168.1.250   |                                 |                              | Q 🛣 S |                                   |
|-------------------------|---------------------------------|------------------------------|-------|-----------------------------------|
|                         | fibrenetix sto                  | prage Server                 |       |                                   |
|                         | CONFIGURATIO                    | N MANAGER www.fibrenetry.com |       |                                   |
| open all close all      | 1                               |                              |       |                                   |
| Raid System Console     | System Configurations           |                              |       |                                   |
| 🗐 🗀 Quick Function      | System Beeper Setting           | Enabled V                    |       |                                   |
| 🖻 😋 RAID Set Functions  | Background Task Priority        | High(80%) •                  |       | Hot plugged disks must be         |
|                         | JBOD/RAID Configuration         | RAID V                       |       | not plugged disks must be         |
| Delete RAID Set     Set | SATA NCQ Support                | Enabled •                    |       | configured for rebuilding         |
| Offline RAID Set        | HDD Read Ahead Cache            | Enabled                      |       |                                   |
| - Rename RAID Set       | Volume Data Read Abead          | Normal                       |       |                                   |
| Activate Incomplete     | UDD Queue Deeth                 | 22 -                         |       | ALWAYS. This options will         |
| Create Hot Spare        |                                 |                              |       |                                   |
| Delete Hot Spare        | Empty HDD Slot LED              | ON V                         |       | ensure that the RAID set will     |
| Kescue Kald Set         | CPU Fan Detection               | Enabled                      |       |                                   |
| Create Volume Set       | SES2 Support                    | Enabled V                    |       | rebuild automatically when a      |
| -0 Create Raid30/50/6   | Max Command Length              | 4M •                         |       | ,                                 |
| Delete Volume Set       | Auto Activate Incomplete Raid   | Disabled v                   |       | I new disk is inserted as         |
| - Modify Volume Set     | Disk Write Cache Mode           | Auto 🔻                       |       |                                   |
|                         | Write Same For Initialization   | SAS And SATA                 |       | I replacement for a faulty disk I |
|                         | Hot Pluggod Disk For Pobuilding | Always                       |       | replacement for a ladity disk     |
| Download Volume k       | DOLE Con2                       | Enchled -                    |       |                                   |
| 🖻 🧰 Physical Drives     |                                 |                              |       |                                   |
| 🖻 😑 System Controls     | SES2 H/W Monitor                |                              |       |                                   |
|                         | Disk Capacity Truncation Mode   | Multiples Of 10G V           |       |                                   |
|                         | Smart Option For HDD            | Failed The Drive             |       |                                   |
| - EtherNet Configural   | Smart Polling Interval          | On Demand 🔻                  |       | Confirm the Operation and         |
|                         |                                 |                              |       |                                   |
| -D SNMP Configuration   | Confirm The Operation           |                              |       | Submit                            |
|                         | Submit Reset                    |                              |       | Submit                            |
| View Events/Mute E      |                                 |                              |       |                                   |
| Generate Test Even      |                                 |                              |       |                                   |
| Modify Password         |                                 |                              |       |                                   |
| Upgrade Firmware        |                                 |                              |       |                                   |
| ⊡ Information           |                                 |                              |       |                                   |

#### Go to Advanced configuration and configure the buffer threshold.

#### Buffer Threshold Setting.

| → C 🗋 192.168.1.250                  |                                             | ଷ୍ 🚖 🧕                         |
|--------------------------------------|---------------------------------------------|--------------------------------|
|                                      | fibrenetix s                                | corage Server                  |
|                                      | CONFIGURÁTIO                                | IN MANAGER unue fibranativ com |
| open anifciose ani                   |                                             |                                |
| Raid System Console                  | <ul> <li>Advanced Configurations</li> </ul> |                                |
| C Quick Function                     | TLER Setting                                | Default                        |
| RAID Set Functions                   | Timeout Setting                             | 8 Seconds                      |
| Create RAID Set                      | Number Of Retries                           | 2 🔹                            |
| Delete RAID Set                      | Buffer Threshold Setting                    | 5% 🔹                           |
| Offline BAID Set                     | Amount Of Read Ahead                        | Auto                           |
| - Rename RAID Set                    | Number Of AV Streams                        | 6                              |
| Activate Incomplete                  | Ontimize AV Recording                       | Dirablad •                     |
|                                      | Opciffize AV Recording                      |                                |
| Delete Hot Spare     Descue Baid Set | Read Performance Margin                     | 0%                             |
| Volume Set Functions                 | Write Performance Margin                    | 0% •                           |
| Create Volume Set                    | Read And Discard Parity Data                | Disabled •                     |
|                                      | Fail Disk For Any Timeout                   | Disabled 🔻                     |
| Delete Volume Set                    | Hitachi SATA HDD Speed                      | Default 🔻                      |
|                                      | WDC SATA HDD Speed                          | Default •                      |
| Check Volume Set                     | Seagate SATA HDD Speed                      | Default •                      |
| Stop Volume Check                    | BIOS Selection                              | Legacy INT13                   |
| Download Volume K                    | DCIE Link Down Pocot                        | Disabled •                     |
| Physical Drives                      | Heat Command Owner Made                     | Name                           |
| System Controls                      | Host Command Queue Mode                     | Normal                         |
|                                      | Confirm The Onemation                       |                                |
|                                      | Confirm The Operation                       |                                |
| EtherNet Configurat                  | Submit Reset                                |                                |
| - Alert By Mail Config               |                                             |                                |
|                                      |                                             |                                |
| NTP Configuration                    |                                             |                                |
| — View Events/Mute E                 |                                             |                                |
|                                      |                                             |                                |
| Clear Event Buffer                   |                                             |                                |
| Modify Password                      |                                             |                                |
| Upgrade Firmware                     |                                             |                                |
|                                      |                                             |                                |

Buffer Threshold Setting must be set to 5%

Confirm the Operation and Submit

#### Progress of Volume initialization

To view the progress of the initialization of the Volume set – go to the information menu and select RAID set Hierachy

| ← → C [] 192.168.1.250                  |                       |               |            |                           |                    | <b>Q</b> 📩 ( | . =      |                               |
|-----------------------------------------|-----------------------|---------------|------------|---------------------------|--------------------|--------------|----------|-------------------------------|
|                                         |                       | fibrene       |            | age Server                |                    |              |          |                               |
|                                         |                       | CONFIGU       | RATION     | MANAGER                   | www.fibronativ.com |              |          |                               |
| Expand RAID Set                         | •                     |               |            |                           |                    |              | <u> </u> |                               |
| Offline RAID Set                        | Stop /                | Auto Refresh  |            |                           |                    |              |          |                               |
| Activato Incomplete                     | - RaidSe              | t Hierarchy   |            |                           |                    |              |          |                               |
| Create Hot Spare                        | RAID Se               | t Device      | s Vo       | lume Set(Ch/Id/Lun)       | Volume State       | Canacity     |          |                               |
| Delete Hot Spare                        | Raid Set              | # 000 E#2510  | T 01 Fib   | $reX-VOI \pm 000 (0/0/0)$ | Initializing(1.9%) | 28000.0GB    |          | The progression of the        |
| Rescue Raid Set                         | Itula occ             | F#2SLC        | DT 02      | 10/ 102# 000 (0/0/0/      | Inconcing(1.576)   | <b>V</b>     |          |                               |
| 🖻 😋 Volume Set Functions                |                       | E#2SLC        | DT 03      |                           |                    |              |          | buildup of the volume will be |
| Create Volume Set                       |                       | E#2SLC        | DT 04      |                           |                    |              |          | ·                             |
| Create Raid30/50/6                      |                       | E#2SLC        | DT 05      |                           |                    |              |          | l shown in % in this window l |
| Delete Volume Set                       |                       | E#2SLC        | DT 06      |                           |                    |              |          |                               |
| Chock Volume Set                        |                       | E#2SLC        | DT 07      |                           |                    |              |          |                               |
| Schedule Volume C                       |                       | E#2SLC        | DT 08      |                           |                    |              |          | When done the Valume state    |
| Stop Volume Check                       |                       |               |            |                           |                    |              |          | when done the volume state    |
| Download Volume k                       |                       |               |            |                           |                    |              |          |                               |
| 🗄 🛅 Physical Drives                     | - Enclosi             | ure#1 · SAS R |            | er V1.0                   |                    |              |          | will be 'Good'                |
| 🖻 😋 System Controls                     | Device                | Usage         | Canacity   | Model                     |                    |              |          |                               |
| System Configuratio                     | Slot#1                | N A           | ΝΔ         | ΝΔ                        |                    |              |          |                               |
| Advanced Configura                      | Slot#2                | N.A.          | N.A.       | N.A.                      |                    |              |          |                               |
| Hdd Power Managel                       | Slot#3                | N.A.          | N.A.       | N.A.                      |                    |              |          |                               |
| Alert By Mail Config                    | Slot#4                | N.A.          | N.A.       | N.A.                      |                    |              |          |                               |
| SNMP Configuration                      | Slot#5                | N.A.          | N.A.       | N.A.                      |                    |              |          |                               |
| NTP Configuration                       | Slot#6                | N.A.          | N.A.       | N.A.                      |                    |              |          |                               |
| View Events/Mute E                      | Slot#7                | N.A.          | N.A.       | N.A.                      |                    |              |          |                               |
| - Generate Test Even                    | Slot#8                | N.A.          | N.A.       | N.A.                      |                    |              |          |                               |
|                                         | - Enclosu             | ure#2 : Areca | ARC-8018   | -4.01.160116(D)[5001      | B4D51C3D703F]      |              |          |                               |
| Modify Password                         | Device                | Usage         | Capacity   | Model                     |                    |              |          |                               |
| Grade Firmware     Grade Firmware       | SLOT<br>01(E)         | Raid Set # 00 | 0 4000.8GE | TOSHIBA MD03ACA40         | 0V                 |              |          |                               |
| SAS Chip Information                    | <u>SLOT</u><br>02(10) | Raid Set # 00 | 0 4000.8GE | TOSHIBA MD03ACA40         | 0V                 |              |          |                               |
| System Informatior     Hardware Monitor | <u>SLOT</u><br>03(11) | Raid Set # 00 | 0 4000.8GE | TOSHIBA MD03ACA40         | 0V                 |              |          |                               |
|                                         | <u>SLOT</u><br>04(12) | Raid Set # 00 | 0 4000.8GE | TOSHIBA MD03ACA40         | 0V                 |              |          |                               |
| < >                                     | SLOT                  | Raid Set # 00 | 0 4000.8GE | TOSHIBA MD03ACA40         | 0V                 |              | -        |                               |

#### **Create Volume in Windows**

When the controller has finished initializing the volume, it is possible to add the volume in Windows .

#### Go to Diskmanagement and follow these steps

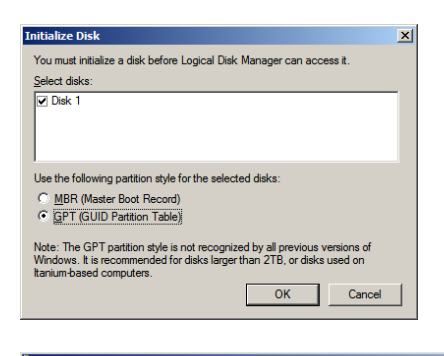

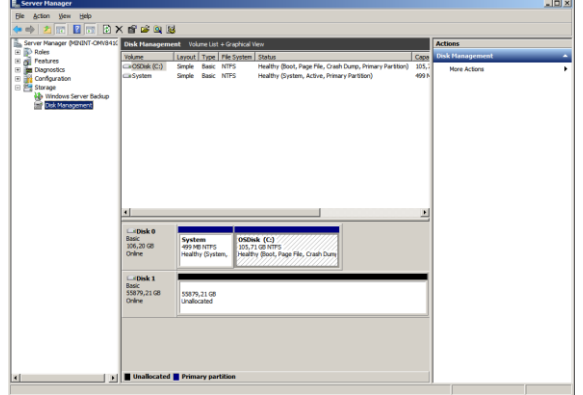

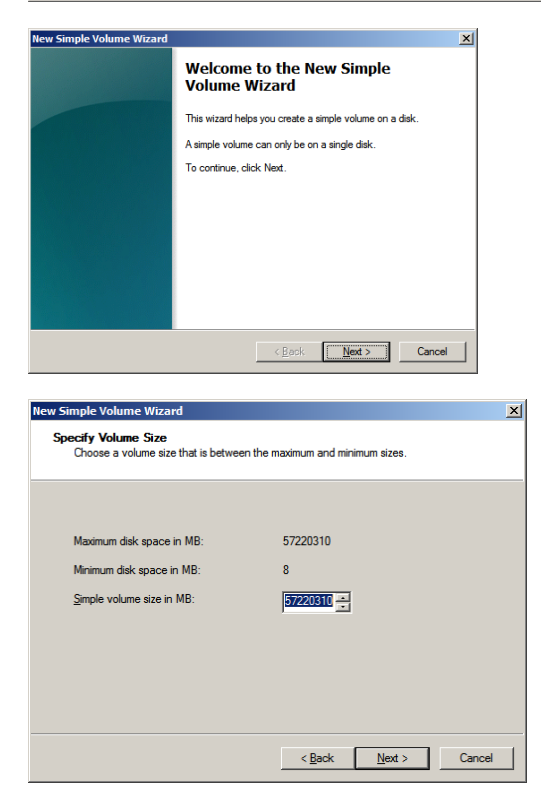

| New Simple Volume Wizard                                    |                                                                                                    |                                                                                                    |                    | ×            |
|-------------------------------------------------------------|----------------------------------------------------------------------------------------------------|----------------------------------------------------------------------------------------------------|--------------------|--------------|
| Assign Drive Letter or Path<br>For easier access, you can a | assign a drive let                                                                                                    | ter or drive path                                                                                  | to your partition. |              |
| C Assign the following drive<br>C Mount in the following en | pletter:<br>npty NTFS folde<br>er or drive path                                                                                                    | r.<br>D                                                                                            | <b>y</b>           |              |
|                                                             |                                                                                                    | < <u>B</u> ack                                                                                     | <u>N</u> ext >     | Cancel       |
| New Simple Volume Wizard                                    |                                                                                                    |                                                                                                    |                    | ×            |
| Format Partition<br>To store data on this partitio          | m, you must for                                                                                                    | natitfirst.                                                                                        |                    | _            |
| Choose whether you want to                                  | o format this vol                                                                                                    | ume, and if so, 1                                                                                  | what settings you  | want to use. |
| C Do not format this vo                                     | lume                                                                                                    |                                                                                                    |                    |              |
| Format this volume w                                        | ith the following                                                                                                    | settings:                                                                                          |                    |              |
| <u>File</u> system:                                         | NTF:                                                                                                    | 5                                                                                                  | -                  |              |
| Allocation unit size                                        | : Defa                                                                                                    | ult                                                                                                | -                  |              |
| <u>V</u> olume label:                                       | Video                                                                                                    | _Data                                                                                              |                    |              |
| I Perform a quicl<br>Enable file and                        | k format<br>I folder compres                                                                                                    | sion                                                                                               |                    |              |
|                                                             |                                                                                                    | < <u>B</u> ack                                                                                     | <u>N</u> ext >     | Cancel       |
| New Simple Volume Wizard                                    |                                                                                                    |                                                                                                    |                    | ×            |
|                                                             | Completir<br>/olume W                                                                                                    | ig the Nev<br>Vizard                                                                               | w Simple           |              |
| Y                                                           | 'ou have succe<br>Vizard.                                                                                                    | ssfully completed                                                                                  | the New Simple     | Volume       |
| Y                                                           | You selected the<br>Volume type: Sir<br>Disk selected: I<br>Volume size: 57<br>Drive letter or pa<br>File system: NTI<br>Allocation unit si<br>Volume label: Vi<br>Duick format: Yi | following setting<br>nole Volume<br>lisk 1<br>220310 MB<br>th: D:<br>'S<br>ze: Default<br>deo_Data | <u>15:</u>         |              |
| T                                                           | o close this wiz                                                                                                    | ard, click Finish.                                                                                 |                    |              |
|                                                             |                                                                                                    | < <u>B</u> ack                                                                                     | Finish             | Cancel       |

#### Superdoctor

- 1. Logon to SuperMicroDoctor utility,
  - username: admin

| 🖉 Supermicro SuperDoctor 5 (SDS) - Log | n          | 🔂 • 🖾 · 🗠 🖮 • Bage • Safety • | Tgole • 😧 |
|----------------------------------------|------------|-------------------------------|-----------|
| SuperDoctor 5                          |            | Select Language - English     |           |
|                                        | User Name: | Logn                          |           |
|                                        |            |                               |           |

In an 8 bay server fans 4,5,6, A & B should not be selected. There should be no voltages selected for CPU2. V DIMM EFand GH should not be selected. The temperature for CPU2 should not be selected.

In a 16 bay server fans 4, A & B should not be selected. There should be no voltages selected for CPU2. V DIMM EF and GH should not be selected. The temperature for CPU2 should not be selected.

In a 2 CPU configuration the Voltage for CPU2, memory slots V DIMM EF and GH and temperature for CPU2 should all be selected.

- 2. Test fan failure is detected. Remove one fan from the fan tray. Fan speed should increase on the remaining fans. An alarm should sound and a red indicator on the front of the server should indicate fan failure. Reinsert the fan to it's position. The fan should spin up and all fans should return to normal operating speed and the alarm should be silenced. The LED on the front should be turned off.
- 3. (all fans working properly)

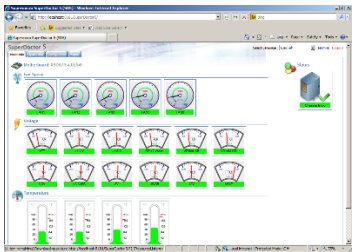

(one fan removed af has trickered an alarm)

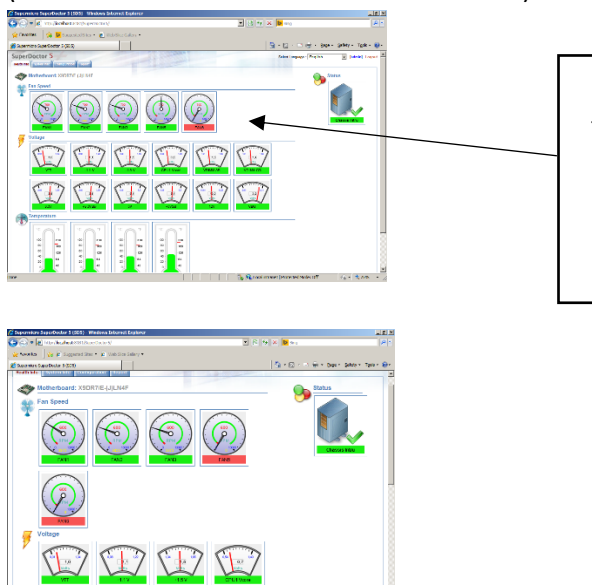

One fan removed and alarm is trckered. Remember to check LED at the front. Red light at FAN should turn on and turn off when fan is reinserted

- 4. Remove one power cord from either of the PSU. This will sound the beeper alarm. Remember to check LED at the front. Red light at PSU should turn on and turn off when PSU is reinserted. Do this for both PSUs.
- 5. Intrusion Detection must NOT be selected in Configuration.

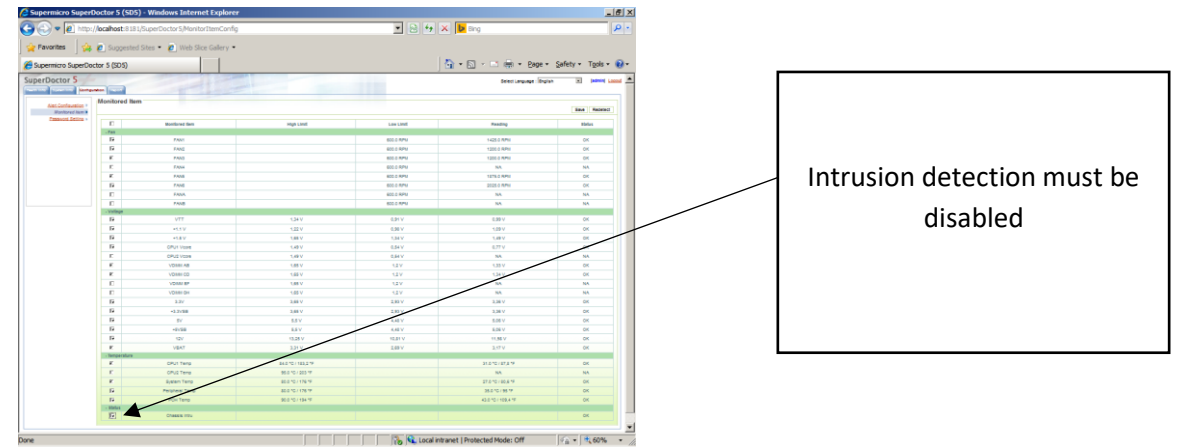

6. Save and Exit